## Kerstboom tekenen (1) – video les

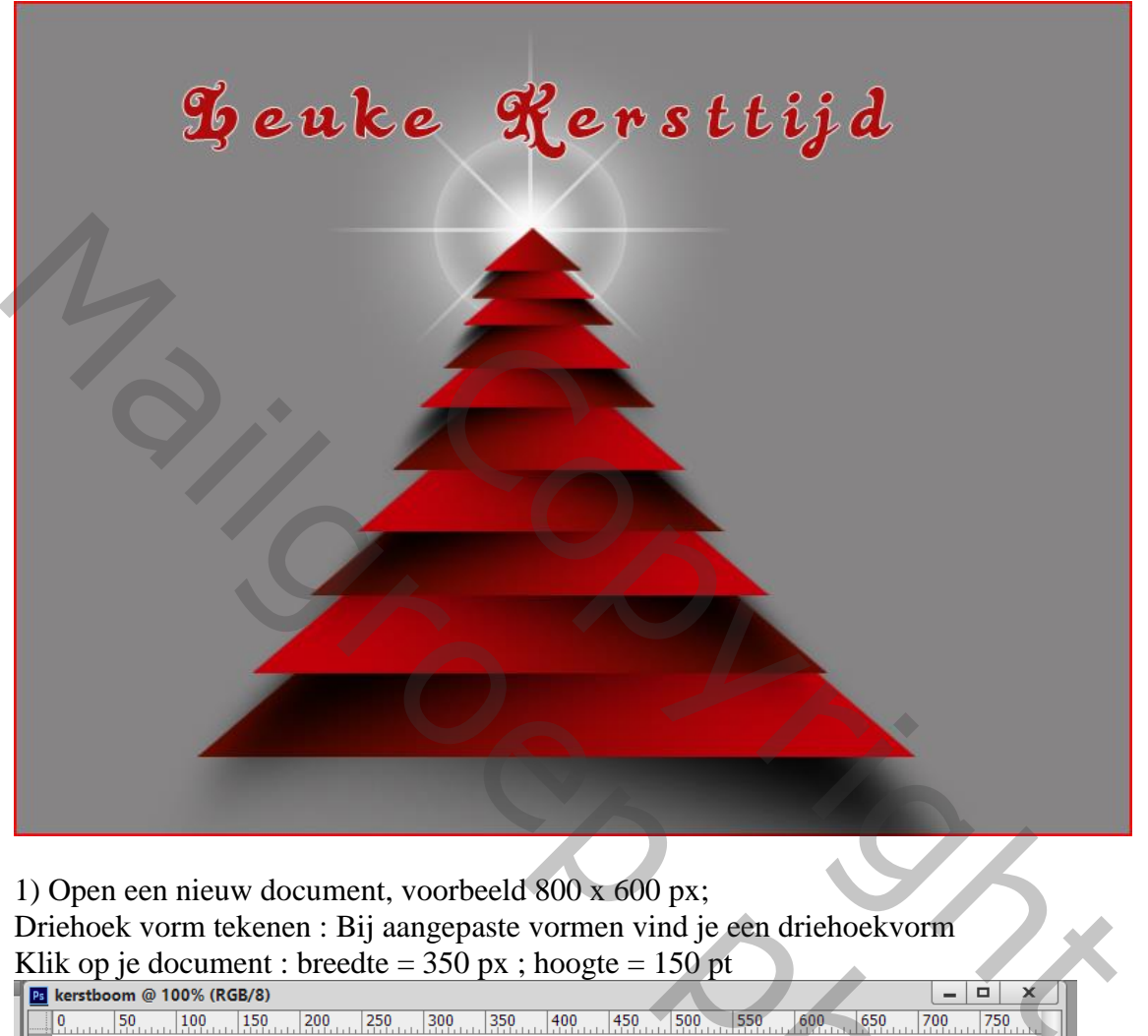

| Ps | kerstboom @ 100% (RGB/8)    | • •             |                         | X       | L T |
|----|-----------------------------|-----------------|-------------------------|---------|-----|
|    | 0 50 100 150                | 200 250 300 350 | 400 450 500 550 600 650 | 700 750 |     |
| ľ  |                             |                 |                         |         |     |
| Ŀ  | -                           |                 |                         |         |     |
| Ĭ  |                             |                 |                         |         |     |
| ╟  |                             |                 |                         |         |     |
| Ô  |                             |                 |                         |         |     |
|    |                             |                 |                         |         |     |
| 5  | -                           |                 | Aangepaste vorm maken X |         |     |
| 2  |                             |                 | Proodto: 250 py         |         |     |
|    |                             |                 |                         |         |     |
| 2  | -                           |                 | Vanuit middelpunt       |         |     |
| 0  |                             |                 | Verhoudingen behouden   |         |     |
| 3  |                             |                 | Annuleren OK            |         |     |
| Ŏ  | -                           |                 |                         | ·       |     |
| 35 |                             |                 |                         |         |     |
| 0  |                             |                 |                         |         |     |
| 40 | -                           |                 |                         |         |     |
|    |                             |                 |                         |         |     |
| 5  |                             |                 |                         |         |     |
| Ļ  | -                           |                 |                         |         |     |
| lõ |                             |                 |                         |         |     |
| 5  |                             |                 |                         |         |     |
| 50 |                             |                 |                         |         |     |
| 1  | ∃<br>00% 🕞 Doc: 1,37 M/0 by | tes 🕨           |                         | all     |     |

Kerstboom1 – blz. 1

## 2) De laag omzetten in pixels; de laag dan dupliceren Op de eerste onderste laag : Filter → Vervagen → Gaussiaans vervagen met 20 px

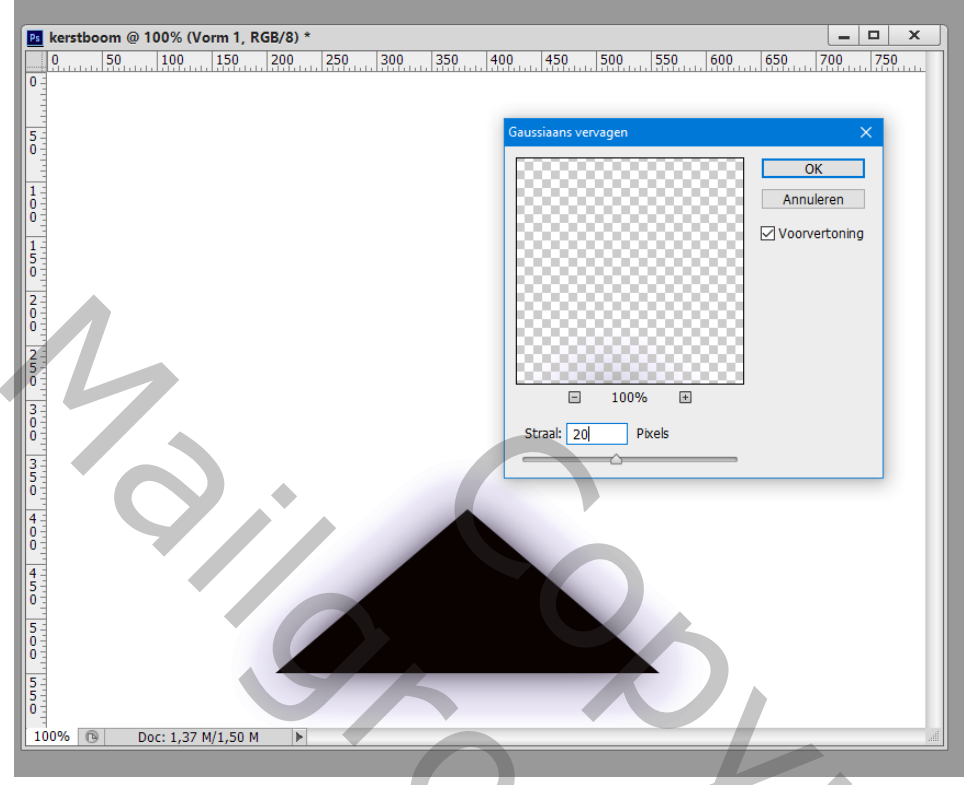

3) De vervaagde laag transformeren, schuintrekken... Ctrl + klik op een ankerpunt om te verslepen Enteren om transformatie te bevestigen.

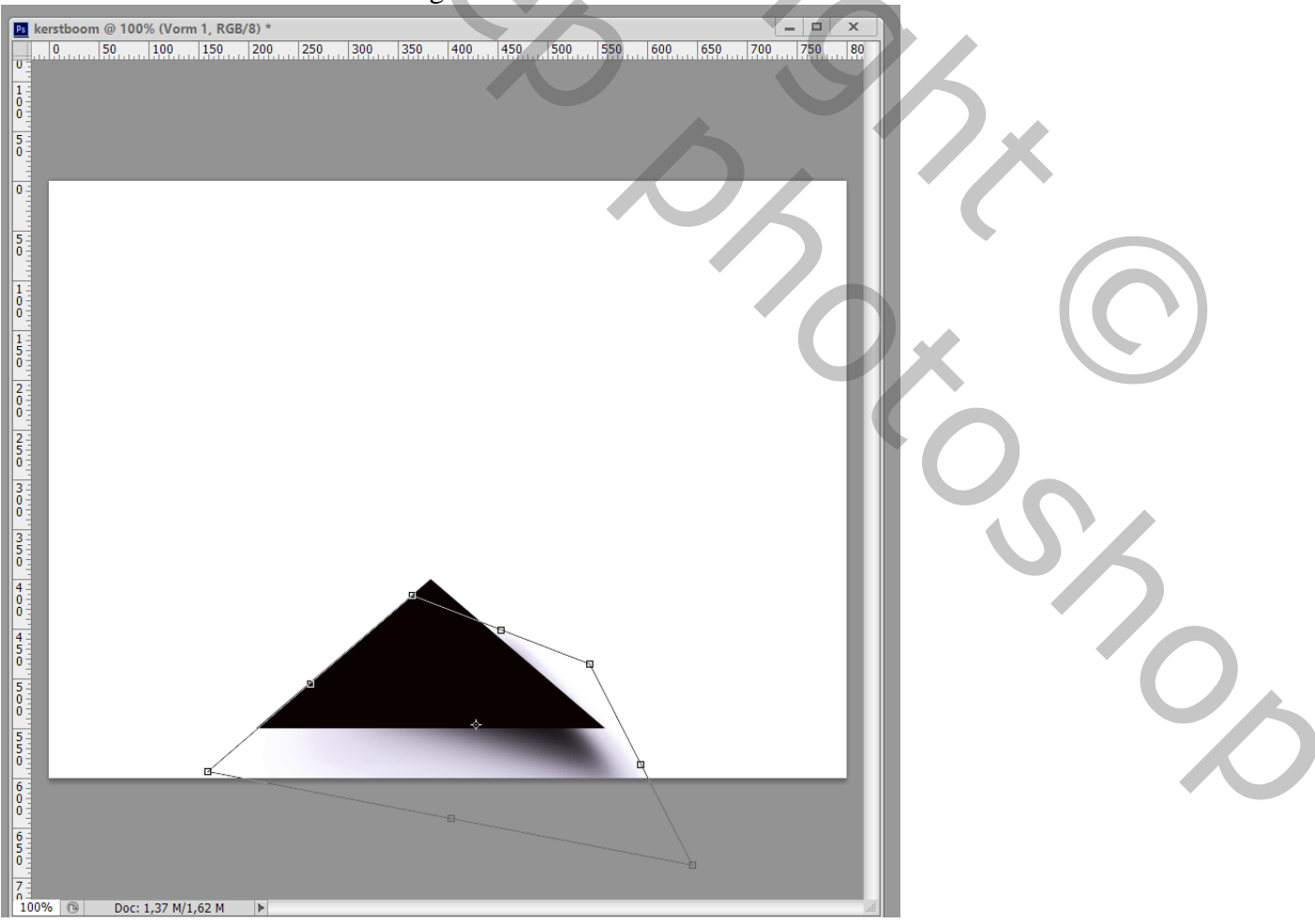

## 4) De beide lagen groeperen

Op bovenste laag : Transparante pixels vergrendelen aanklikken bovenaan in het lagenpalet

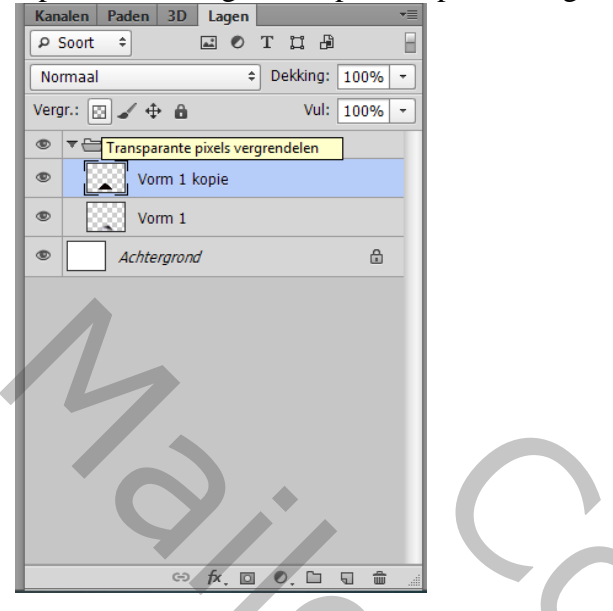

5) Verloop : kleur links = # 680C01 ; kleur rechts = # C20009; trek het Lineair verloop van rechts naar links boven de driehoek

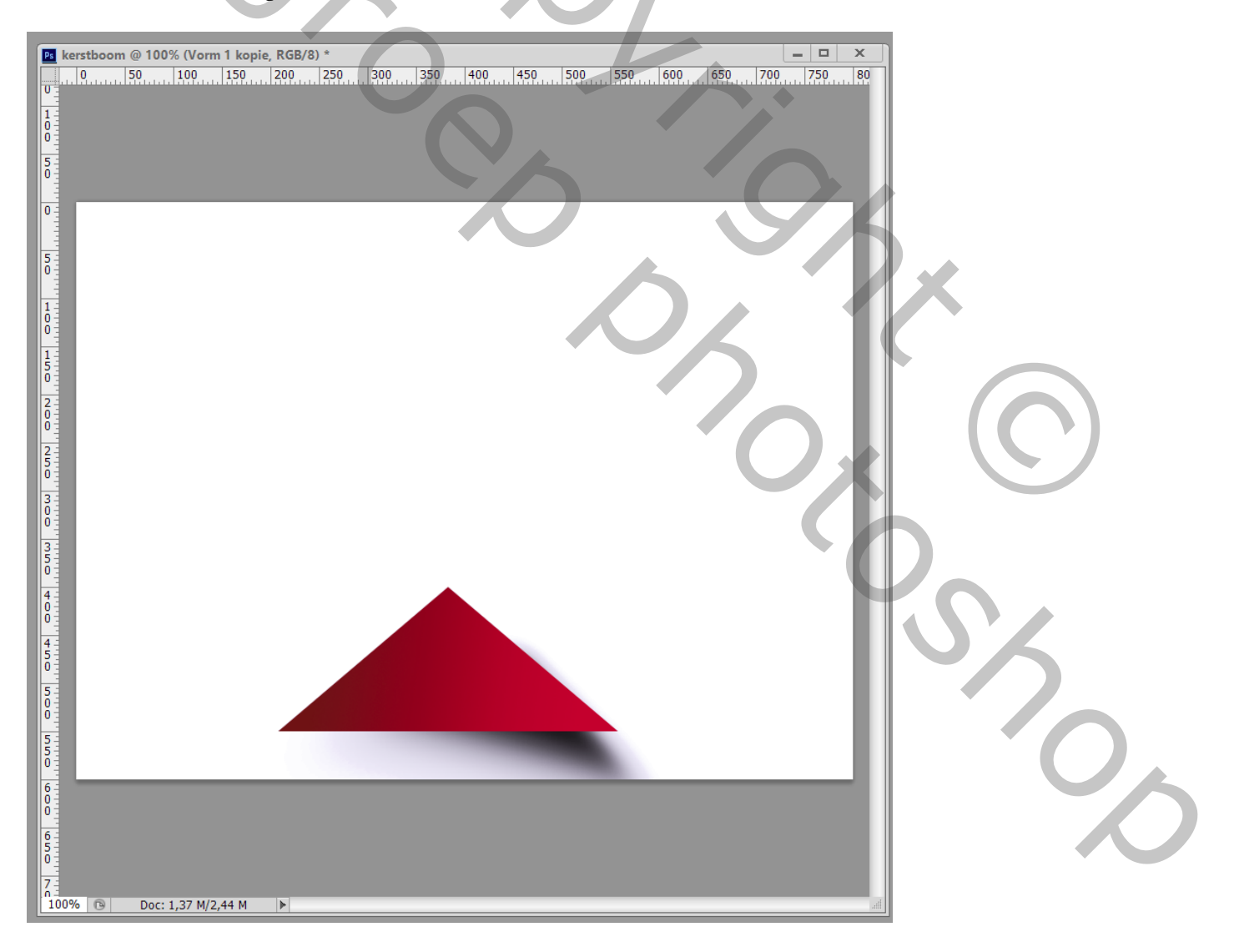

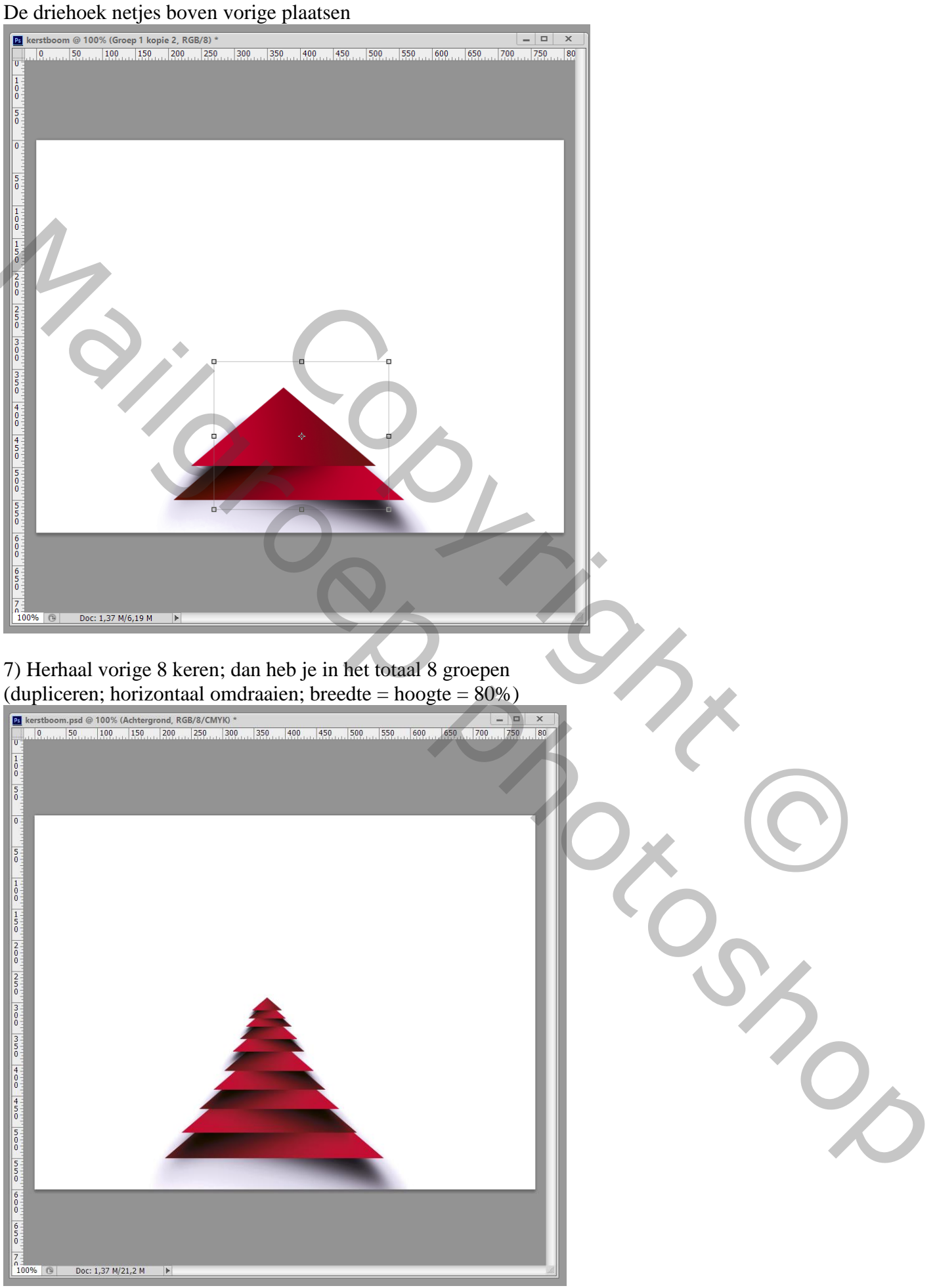

6) De groep dupliceren; horizontaal omdraaien; in Optiebalk : hoogte = breedte = 80%

Kerstboom1 – blz. 4

## 8) Al die 10 groepen weer groeperen ; klaar!!!

Je kan de grootte van de boom aanpassen en wat tekst toevoegen; werk het geheel zelf verder af.

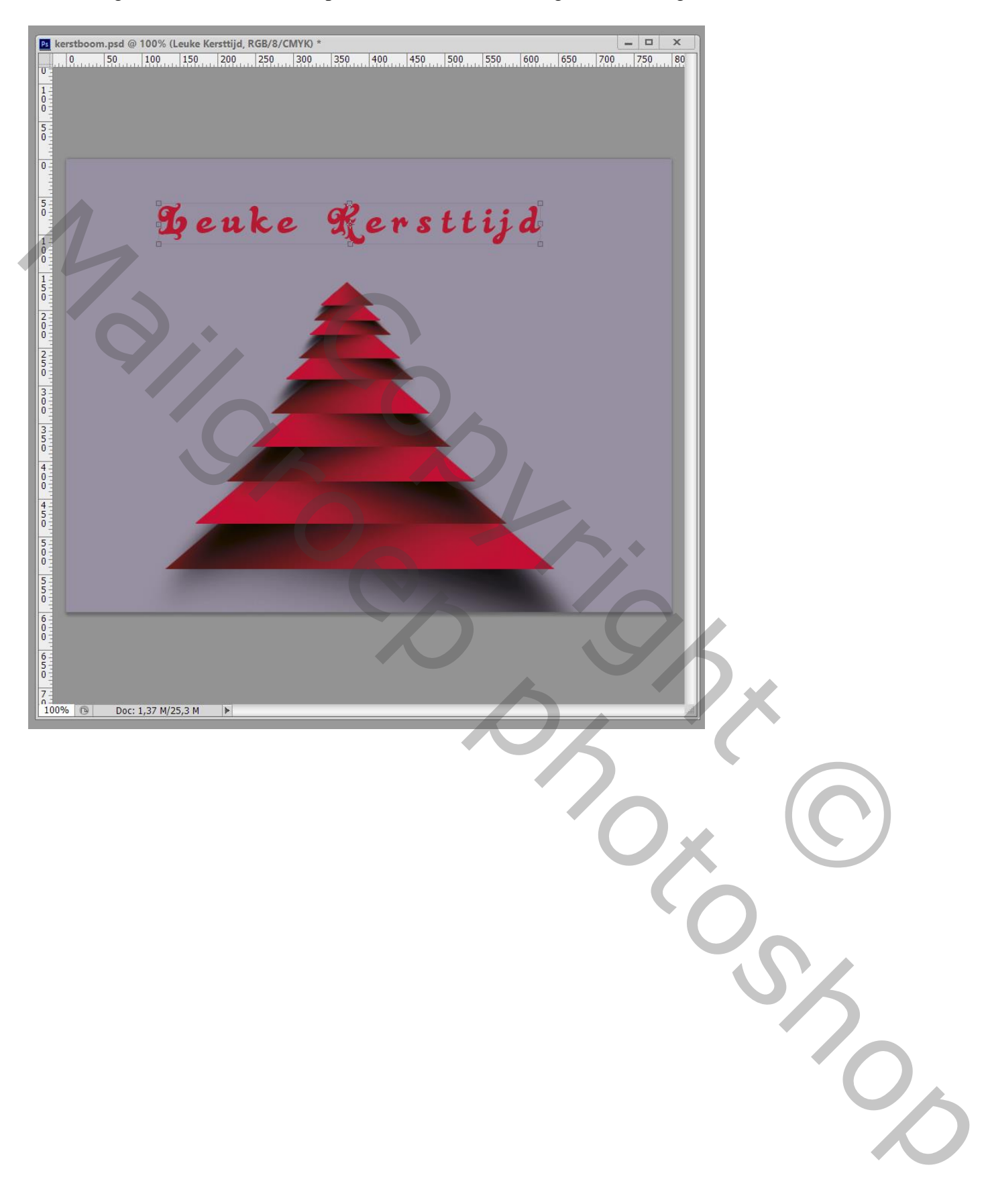